# Remote Ethernet Driver

| 1 | System Configuration             | 3  |
|---|----------------------------------|----|
| 2 | Selection of External Device     | 4  |
| 3 | Example of Communication Setting | 5  |
| 4 | Setup Items                      | 7  |
| 5 | Supported Device                 | 11 |
| 6 | Device Code and Address Code     |    |
| 7 | Error Messages                   |    |

#### Introduction

This manual describes how to connect the Display and the External Device (target Controller).

In this manual, the connection procedure will be described by following the below sections:

| 1 | System Configuration<br>This section shows the types of External<br>Devices which can be connected and SIO<br>type.                                                   | "1 System Configuration" (page 3)                |  |
|---|----------------------------------------------------------------------------------------------------|--------------------------------------------------|--|
|   |                                                                                                    |                                                  |  |
| 2 | Selection of External Device<br>Select a model (series) of the External<br>Device to be connected and connection<br>method.                                           | "2 Selection of External Device" (page 4)        |  |
|   |                                                                                                    |                                                  |  |
| 3 | Example of Communication Settings<br>This section shows setting examples for<br>communicating between the Display and<br>the External Device.                         | "3 Example of Communication Setting"<br>(page 5) |  |
|   |                                                                                                    |                                                  |  |
| 4 | Setup Items<br>This section describes communication<br>setup items on the Display.<br>Set communication settings of the Display<br>with GP-Pro EX or in offline mode. | <sup>ভেল</sup> "4 Setup Items" (page 7)          |  |
|   |                                                                                                    |                                                  |  |
|   | Operation                                                                                                    |                                                  |  |

# 1 System Configuration

The system configuration in the case when the External Device of Seiko Epson Corporation and the Display are connected is shown.

| Series | CPU   | Link I/F                         | Interface      | Setting Example            |
|--------|-------|----------------------------------|----------------|----------------------------|
| RC700  | RC700 | LAN(Ethernet Communication) Port | Ethernet (TCP) | Setting Example 1 (page 5) |

NOTE

• Firmware version 7.0.6.1 or later is required to use the RC700.

## Connection Configuration

• 1:1 Connection

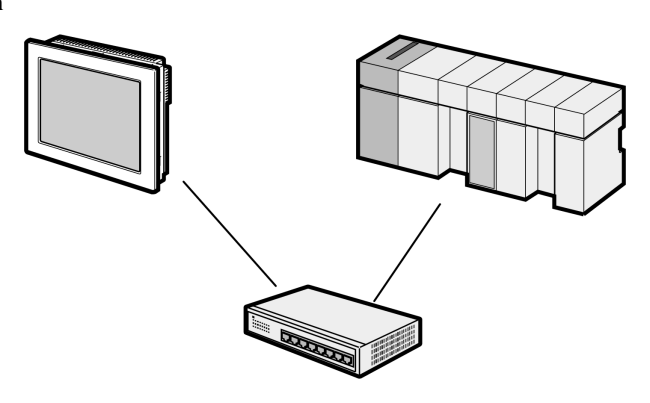

• 1:n Connection

Maximum number of connections : 64 units \*1

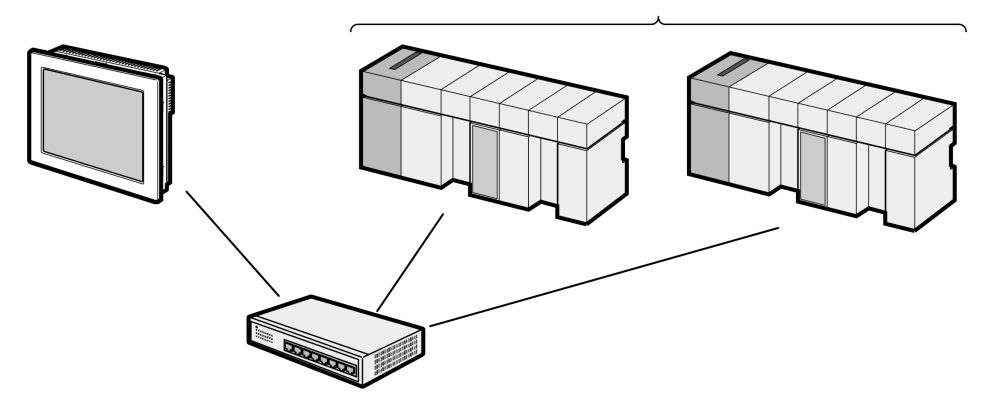

\*1 When 17 or more External Devices are connected, it is necessary to check [Increase allowable number of Devices/PLCs].

<sup>(3)</sup> "4.1 Setup Items in GP-Pro EX" (page 7)

# 2 Selection of External Device

Select the External Device to be connected to the Display.

| ₩elcome to GP-Pro EX | -Device/PLC<br>Number of Devi | ces/PLCs 1 📑                                       |
|----------------------|-------------------------------|----------------------------------------------------|
|                      |                               | Device/PLC 1                                       |
|                      | Manufacturer                  | Seiko Epson Corporation                            |
|                      | Series<br>Port                | Remote Ethernet                                    |
|                      |                               | Befer to the manual of this Device/PLC             |
|                      |                               | Recent Device/PLC                                  |
|                      | 4                             | Þ                                                  |
|                      | Use System                    | Area Device Information                            |
|                      | Back ( <u>B</u>               | Communication Settings New Logic New Screen Cancel |

| Setup Items                | Setup Description                                                                                                    |  |  |
|----------------------------|----------------------------------------------------------------------------------------------------|--|--|
| Number of Devices/<br>PLCs | Enter an integer from 1 to 4 to define the number of Devices/PLCs to connect to the display.                                                                                                    |  |  |
| Manufacturer               | Select the manufacturer of the External Device to connect. Select "Seiko Epson Corporation                                                                                                    |  |  |
| Series                     | Select the External Device model (series) and the connection method. Select "Remote Ethernet".<br>In System configuration, make sure the External Device you are connecting is supported by "Remote Ethernet". |  |  |
| Port                       | Select the Display port to connect to the External Device. Select "Ethernet(TCP)".                                                                                                    |  |  |
| Use System Area            | Not available in this driver.                                                                                                    |  |  |

# 3 Example of Communication Setting

Examples of communication settings of the Display and the External Device, recommended by Pro-face, are shown.

## 3.1 Setting Example 1

## Settings of GP-Pro EX

Communication Settings

To display the setup screen, from the [Project] menu, point to [System Settings] and select [Device/PLC].

| Device/PLC 1                        |                                                         |                     |
|-------------------------------------|---------------------------------------------------------|---------------------|
| Summary                             |                                                         | Change Device/PLC   |
| Manufacturer Seiko                  | Epson Corporation Series Remote Ethernet                | Port Ethernet (TCP) |
| Text Data Mode                      | 2 Change                                                |                     |
| Communication Settings              |                                                         |                     |
| Port No.                            | 1024 🗾 🔽 Auto                                           |                     |
| Timeout                             | 3 • (sec)                                               |                     |
| Retry                               | 0                                                       |                     |
| Wait To Send                        | 0 📩 (ms) Default                                        |                     |
| Device-Specific Settings            |                                                         |                     |
| Allowable Number<br>of Devices/PLCs | Add Device Increase Allowable 16 Number of Devices/PLCs | A shall be allow as |
| No. Device Name                     | Settings                                                | Device              |
| 👗 1 PLC1                            | IP Address=192.168.001.001,Port No.=5000,Terminate      | <b>F</b>            |
|                                     |                                                         |                     |
|                                     |                                                         |                     |

#### Device Setting

To display the [Individual Device Settings] dialog box, from [Device-Specific Settings] in the [Device/PLC] window, select the external device and click [Settings]

To connect multiple External Devices, from [Device-Specific Settings] in the [Device/PLC] window, click [Add Device] to add another External Device.

| 🎒 Individual Device Settings 🛛 🛛 🔀                                        |  |  |  |  |
|---------------------------------------------------------------------------|--|--|--|--|
| PLC1                                                                      |  |  |  |  |
| IP Address 192 168 1. 1<br>Port No. 5000 ↔<br>Terminator ⓒ CRLF ◯ CR ◯ LF |  |  |  |  |
| ✓ Auto Login     Login Password     ××××                                  |  |  |  |  |
| Copy to LOGINPASS                                                         |  |  |  |  |
| Default                                                                   |  |  |  |  |
| OK ( <u>0</u> ) Cancel                                                    |  |  |  |  |

#### Notes

- Check with a network administrator about IP address. Do not set the duplicate IP address.
- Set IP address on the External Device for IP address in Device-specific settings.
- You need to set IP address on the display in the offline mode of the display.

# Settings of External Device

Use the programming software (EPSON RC+ V7.0) by Seiko Epson Corporation to configure the communication settings for the External Device.

Refer to your External Device manual for details.

- 1 In the programming software, create a project.
- **2** Select [System Configuration] from [Setup] menu.
- **3** Select [Controller]-[Configuration] in the tree view.
- 4 Enter the following settings and click [Apply].

| Setup Items    | Setup Description       |
|----------------|-------------------------|
| Name           | Input the project name. |
| IP Address     | 192.168.1.1             |
| IP Mask        | 255.255.255.0           |
| IP Gateway     | 0.0.0.0                 |
| USB Speed      | Auto                    |
| Control Device | Remote Ethernet         |

- 5 Select [Controller]-[Remote Control]-[Ethernet] in the tree view.
- **6** Enter the following settings and click [Apply].

| Setup Items             | Setup Description                                              |
|-------------------------|----------------------------------------------------------------|
| TCP/IP Port             | 5000                                                           |
| Terminator              | CRLF                                                           |
| Timeout                 | 60.00                                                          |
| Password                | Enter the same password set in the GP-Pro EX [Login Password]. |
| Use only for monitoring | Clear the check box.                                           |

7 Click [Close] and restart the External Device.

#### Notes

• Check with your network administrator for setting the IP address. Do not set duplicate IP address in the same network.

# 4 Setup Items

Set communication settings of the Display with GP-Pro EX or in offline mode of the Display.

The setting of each parameter must be identical to that of External Device.

"3 Example of Communication Setting" (page 5)

**NOTE** • Set the Display's IP address in offline mode.

Cf. Maintenance/Troubleshooting Manual "Ethernet Settings"

## 4.1 Setup Items in GP-Pro EX

#### Communication Settings

To display the setup screen, from the [Project] menu, point to [System Settings] and select [Device/PLC].

| Device/PLC 1                        |                                                                                   |                     |
|-------------------------------------|-----------------------------------------------------------------------------------|---------------------|
| Summary                             |                                                                                   | Change Device/PLC   |
| Manufacturer Seiko                  | Epson Corporation Series Remote Ethernet                                          | Port Ethernet (TCP) |
| Text Data Mode                      | 2 Change                                                                          |                     |
| Communication Settings              |                                                                                   |                     |
| Port No.                            | 1024 🔄 🖌 Auto                                                                     |                     |
| Timeout                             | 3 * (sec)                                                                         |                     |
| Retry                               |                                                                                   |                     |
| Wait To Send                        | 0 (ms) Default                                                                    |                     |
| Device-Specific Settings            |                                                                                   |                     |
| Allowable Number<br>of Devices/PLCs | Add Device         Increase Allowable           16         Number of Devices/PLCs | A dd In dia as      |
| No. Device Name                     | Settings                                                                          | Device              |
| 👗 1 PLC1                            | IP Address=192.168.001.001,Port No.=5000,Terminat                                 | <b>.</b>            |
|                                     |                                                                                   |                     |

| Setup Items                                      | Setup Description                                                                                                    |  |  |  |  |
|--------------------------------------------------|----------------------------------------------------------------------------------------------------|--|--|--|--|
| Port No.                                         | Enter a port number of the Display, using 1024 to 65535. Check into [Auto], and a port number is set automatically.                                                                                                    |  |  |  |  |
| Timeout                                          | Use an integer from 1 to 127 to enter the time (s) for which Display waits for the response from External Device.                                                                                                    |  |  |  |  |
| Retry                                            | In case of no response from the External Device, use an integer from 0 to 255 to display how many times the Display retransmits the command.                                                                                                    |  |  |  |  |
| Wait To Send                                     | Use an integer from 0 to 255 to enter standby time (ms) for the Display from receiving packets to transmitting next commands.                                                                                                    |  |  |  |  |
| Increase Allowable<br>Number of Devices/<br>PLCs | When clicked, the [Increase Allowable Number of Devices/PLCs] dialog box is displayed.<br>When you check [Increase allowable number of Devices/PLCs], the settings for<br>[Allowable Number of Devices/PLCs] can be extended to "64".<br>Increase Allowable Number of Devices/PLCs          Increase allowable number of Devices/PLCs         Increase allowable number of Devices/PLCs |  |  |  |  |

7

NOTE
 Refer to the GP-Pro EX Reference Manual for Indirect Device.
 Cf. GP-Pro EX Reference Manual "Changing the Device/PLC at Runtime (Indirect Device)"

# Device Setting

To display the [Individual Device Settings] dialog box, from [Device-Specific Settings] in the [Device/PLC] window, select the external device and click [Settings]

To connect multiple External Devices, from [Device-Specific Settings] in the [Device/PLC] window, click [Add Device] to add another External Device.

| 🎒 Individual 🛙                       | )evice S     | etting    | 5          | ×       |
|--------------------------------------|--------------|-----------|------------|---------|
| PLC1                                 |              |           |            |         |
| IP Address<br>Port No.<br>Terminator | 192.<br>5000 | 168.<br>• | 1.<br>CR O | 1<br>LF |
| Auto Login                           | rd           | ****      |            |         |
| Copy to LO                           | GINPAS       | 5         |            |         |
|                                      |              |           | Defau      | lt      |
| 04                                   | < (0)        |           | Cancel     |         |

| Setup Items       | Setup Description                                                                                                    |
|-------------------|----------------------------------------------------------------------------------------------------|
|                   | Enter the IP address for the External Device.                                                                            |
| IP Address        | NOTE                                                                                                    |
|                   | • Check with your network administrator for setting the IP address. Do not set duplicate IP address in the same network. |
| Port No.          | Enter an integer value from 0000 to 65535 for the External Device's port number.                                         |
| Terminator        | Select the end of line character.                                                                                        |
|                   | Select the check box to enable the Auto Login function.                                                                  |
| Auto Login        | Auto Login is used to log in to the External Device automatically, when:<br>• Display starts up                          |
|                   | <ul> <li>Display status up</li> <li>Display changes status from offline to online mode</li> </ul>                        |
|                   | Display changes status from Communication Scan Stop to Communication Scan Restart                                        |
| Login Password    | Enter the password.                                                                                                    |
|                   | This password must be the same as the Ethernet [Password] set in the External Device.                                    |
| Copy to LOGINPASS | Select to copy the Login Password to the External Device's login password.                                               |

## 4.2 Setup Items in Offline Mode

# NOTE

• Refer to the Maintenance/Troubleshooting manual for information on how to enter offline mode or about the operation.

- Cf. Maintenance/Troubleshooting Manual "Offline Mode"
- The number of the setup items to be displayed for 1 page in the offline mode depends on the Display in use. refer to the Reference manual for details.

#### Communication Settings

To display the setting screen, touch [Device/PLC Settings] from [Peripheral Settings] in offline mode. Touch the External Device you want to set from the displayed list.

| Comm.           | Device              |       |         |                  |                        |
|-----------------|---------------------|-------|---------|------------------|------------------------|
|                 |                     |       |         |                  |                        |
| Remote Ethernet |                     |       |         | [TCP]            | Page 1/1               |
|                 |                     |       |         |                  |                        |
|                 | Port No.            | (<br> | ) Fixed | ● Auto<br>1024 ▼ |                        |
|                 | Timeout(s)<br>Retry | 0     | )       | 3 🔻              |                        |
|                 | Wait lo Send(ms)    | I     |         | 0 🔻              |                        |
|                 |                     |       |         |                  |                        |
|                 |                     |       |         |                  |                        |
|                 |                     |       |         |                  |                        |
| -               | Exit                |       |         | Back             | 2013/05/18<br>17:27:27 |

| Setup Items  | Setup Description                                                                                                    |
|--------------|----------------------------------------------------------------------------------------------------|
| Port No.     | Enter a port number of the Display.<br>Select either of "Fixed" "Auto". Enter a port number of the Display with "1024-65535", when select "Fixed". Assign automatically without affecting the input value, when select "Auto". |
| Timeout      | Use an integer from 1 to 127 to enter the time (s) for which Display waits for the response from External Device.                                                                                                    |
| Retry        | In case of no response from the External Device, use an integer from 0 to 255 to display how many times the Display retransmits the command.                                                                                   |
| Wait To Send | Use an integer from 0 to 255 to enter standby time (ms) for the Display from receiving packets to transmitting next commands.                                                                                                  |

# Device Setting

To display the setting screen, touch [Device/PLC Settings] from [Peripheral Settings]. Touch the External Device you want to set from the displayed list, and touch [Device].

| Comm.           | Device                                                              |                   |                           |                        |
|-----------------|---------------------------------------------------------------------|-------------------|---------------------------|------------------------|
|                 |                                                                     | -                 |                           |                        |
| Remote Ethernet |                                                                     |                   | [TCP]                     | Page 1/1               |
| Devic           | e/PLC Name PL                                                       | 01                |                           |                        |
|                 | IP Address<br>Port No.<br>Treminator<br>Auto Login<br>Password Copy | ● CRL<br>ON<br>ON | 168 0 1<br>5000 ▼<br>F CR | LF                     |
|                 | Exit                                                                |                   | Back                      | 2013/05/18<br>17:27:31 |

| Setup Items     | Setup Description                                                                                                    |
|-----------------|----------------------------------------------------------------------------------------------------|
| Device/PLC Name | Select the External Device's name. The External Device name is the name you set in GP-<br>Pro EX (the initial value is [PLC1]).                                                                                       |
| IP Address      | <ul> <li>Enter the IP address of the External Device.</li> <li><b>NOTE</b></li> <li>Check with your network administrator for setting the IP address. Do not set duplicate IP address in the same network.</li> </ul> |
| Port No.        | Use an integer 0000 to 65535 to enter the port number of the External Device.                                                                                                    |
| Terminator      | Select the end of line character.                                                                                                    |
| Auto Login      | Displays the auto login function's setting.                                                                                                    |
| Password Copy   | Displays the copy password function's setting.                                                                                                    |

# 5 Supported Device

Range of supported device address is shown in the table below. Please note that the actual supported range of the devices varies depending on the External Device to be used. Please check the actual range in the manual of your External Device.

This address can be specified as system data area.

| Device                                       | Bit Address          | Word Address               | 32 bits          | Input acceptance<br>condition of write<br>Process. <sup>12</sup>                                                                                         | Remarks  |
|----------------------------------------------|----------------------|----------------------------|------------------|----------------------------------------------------------------------------------------------------|----------|
| Login Password                               | -                    | LOGINPASS0 -<br>LOGINPASS7 |                  | -                                                                                                    | *1 *2 *3 |
| Login                                        | LOGIN                | -                          |                  | -                                                                                                    | *1 *4 *5 |
| Logout                                       | LOGOUT               | -                          |                  | -                                                                                                    | *1 *5    |
| Execute the function                         | -                    | START                      | -                | [When writing]<br>Auto ON<br>Ready ON<br>Error OFF<br>EStop OFF<br>Safeguard ON                                                                          | *1 *6    |
| Stop all tasks and commands.                 | STOP                 | -                          |                  | [When writing]<br>Auto ON                                                                                                    | *1 *5    |
| Pause all tasks                              | PAUSE                | -                          |                  | [When writing]<br>Auto ON<br>Running ON                                                                                                    | *1 *5    |
| Continue paused tasks                        | CONTINUE             | -                          |                  | [When writing]<br>Auto ON<br>Ready ON                                                                                                    | *1 *5    |
| Reset                                        | RESET                | -                          | <u>[[] / H</u> j | [When writing]<br>Auto ON<br>Ready ON                                                                                                    | *1 *5    |
| Motor operation<br>(Power of robot<br>motor) | MOTOR00 -<br>MOTOR16 | -                          |                  | [When motor is ON]<br>Auto ON<br>Ready ON<br>EStop OFF<br>Safeguard OFF<br>[When motor is OFF]<br>Auto ON<br>Ready ON                                    | *1 *7    |
| Current robot number                         | -                    | CURROBOT                   |                  | [When reading]<br>Auto ON<br>Error OFF<br>EStop OFF<br>Safeguard OFF<br>[When writing]<br>Auto ON<br>Ready ON<br>Error OFF<br>EStop OFF<br>Safeguard OFF | *8       |

| Device                            | Bit Address                      | Word Address                                   | 32 bits        | Input acceptance<br>condition of write<br>Process. <sup>12</sup>                                                                                         | Remarks                         |
|-----------------------------------|----------------------------------|------------------------------------------------|----------------|----------------------------------------------------------------------------------------------------|---------------------------------|
| Move the arm to home position     | -                                | HOME                                           |                | [When writing]<br>Auto ON<br>Ready ON<br>Error OFF<br>EStop OFF<br>Safeguard OFF                                                                         | *1 *9                           |
| Input I/O                         | INBIT00000 -<br>INBIT65535       | INWORD0000 -<br>INWORD4095                     |                | -                                                                                                    | *10 *11                         |
| Output I/O                        | OUTBIT00000 -<br>OUTBIT65535     | OUTWORD00000 -<br>OUTWORD4095                  |                | [When writing]<br>Auto ON<br>Ready ON                                                                                                    | *11                             |
| Memory I/O                        | MEMIOBIT00000 -<br>MEMIOBIT65535 | MEMIOWORD000<br>0 -<br>MEMIOWORD409<br>5       |                | [When writing]<br>Auto ON<br>Ready ON                                                                                                    | *11                             |
| State(Remoto)                     |                                  | STATUS0 -<br>STATUS1                           |                | -                                                                                                    | B i t 15<br>*10 *12             |
| Abort the command execution       | ABORT                            | -                                              |                | [When writing]<br>Auto ON                                                                                                    | *1 *5                           |
| State(SPELL)                      |                                  | STATO - STAT2                                  | <u>[L / H]</u> | [When reading]<br>Auto ON<br>Error OFF<br>EStop OFF<br>Safeguard OFF                                                                                     | <u>₿ i</u> <b>31</b><br>*10 *13 |
| Status information for the robot. |                                  | RBTINF0 -<br>RBTINF5                           |                | [When reading]<br>Auto ON<br>Error OFF<br>EStop OFF<br>Safeguard OFF                                                                                     | <u>₿ i <b>31</b></u><br>*10 *14 |
| Power Mode                        | POWER                            | -                                              |                | [When reading]<br>Auto ON<br>Error OFF<br>EStop OFF<br>Safeguard OFF<br>[When writing]<br>Auto ON<br>Ready ON<br>Error OFF<br>EStop OFF<br>Safeguard OFF | *15                             |
| IO label                          | -                                | IOLABEL0,0,0000<br>0 -<br>IOLABEL2,2,6553<br>5 |                | [When reading]<br>Auto ON<br>Error OFF<br>EStop OFF<br>Safeguard OFF                                                                                     | *16 *10 *17                     |

| Device                           | Bit Address | Word Address            | 32 bits          | Input acceptance<br>condition of write<br>Process. <sup>12</sup>                                                                                         | Remarks                          |
|----------------------------------|-------------|-------------------------|------------------|----------------------------------------------------------------------------------------------------|----------------------------------|
| System error                     | -           | SYSERR0 -<br>SYSERR1    |                  | [When reading]<br>Auto ON<br>Error OFF<br>EStop OFF<br>Safeguard OFF                                                                                     | *10 *18                          |
| Controller<br>information        |             | CTRLINF00-<br>CTRLINF10 |                  | [When reading]<br>Auto ON<br>Error OFF<br>EStop OFF<br>Safeguard OFF                                                                                     | <u>₿ i t<b>31</b></u><br>*10 *19 |
| Current Position of robot(World) | -           | RBTW0 - RBTW9           |                  | [When reading]<br>Auto ON<br>Error OFF<br>EStop OFF<br>Safeguard OFF                                                                                     | *10 *20 *21                      |
| Current Position of robot(Joint) | -           | RBTJ0 - RBTJ9           |                  | [When reading]<br>Auto ON<br>Error OFF<br>EStop OFF<br>Safeguard OFF                                                                                     | *10 *21 *22                      |
| Current Position of robot(Pulse) | -           | RBTP1 - RBTP9           | <u>[[] / H</u> j | [When reading]<br>Auto ON<br>Error OFF<br>EStop OFF<br>Safeguard OFF                                                                                     | *10 *21 *23                      |
| Speed                            | -           | SPEED0 - SPEED 2        |                  | [When reading]<br>Auto ON<br>Error OFF<br>EStop OFF<br>Safeguard OFF<br>[When writing]<br>Auto ON<br>Ready ON<br>Error OFF<br>EStop OFF<br>Safeguard OFF | *21 *24                          |
| Accel                            | -           | ACCEL0 -<br>ACCEL5      |                  | [When reading]<br>Auto ON<br>Error OFF<br>EStop OFF<br>Safeguard OFF<br>[When writing]<br>Auto ON<br>Ready ON<br>Error OFF<br>EStop OFF<br>Safeguard OFF | *21 *25                          |

| Device                                     | Bit Address     | Word Address                     | 32 bits   | Input acceptance<br>condition of write<br>Process. <sup>12</sup>                 | Remarks                          |
|--------------------------------------------|-----------------|----------------------------------|-----------|----------------------------------------------------------------------------------|----------------------------------|
| Current torque instruction value.          | -               | REALTRQ1 -<br>REALTRQ9           |           | [When reading]<br>Auto ON<br>Error OFF<br>EStop OFF<br>Safeguard OFF             | *10 *21 *26                      |
| Clears and initializes the average torque. | ATCLR1 - ATCLR9 | ATCLR1                           |           | [When writing]<br>Auto ON<br>Ready ON<br>Error OFF<br>EStop OFF<br>Safeguard OFF | *1 *21 *27                       |
| Display average<br>torque.                 | -               | ATRQ1 - ATRQ9                    |           | [When reading]<br>Auto ON<br>Error OFF<br>EStop OFF<br>Safeguard OFF             | *10 *21 *28                      |
| Clears and initializes the peak torque.    | PTCLR1 - PTCLR9 | PTCLR1                           | -         | [When writing]<br>Auto ON<br>Ready ON<br>Error OFF<br>EStop OFF<br>Safeguard OFF | *1 *21 *29                       |
| Display peak torque.                       | -               | PTRQ1 - PTRQ 9                   | [<br>[[]] | [When reading]<br>Auto ON<br>Error OFF<br>EStop OFF<br>Safeguard OFF             | *10 *21 *30                      |
| Display overload rating.                   | -               | OLRATE1 -<br>OLRATE9             |           | [When reading]<br>Auto ON<br>Error OFF<br>EStop OFF<br>Safeguard OFF             | *10 *21 *31                      |
| Controller name                            | -               | CNTNAME                          |           | -                                                                                | *10 *32                          |
| Serial number of controller.               | -               | CNTNO                            |           | -                                                                                | *10 *32                          |
| Project name.                              | -               | PRJNAME                          |           | -                                                                                | *10 *32                          |
| Main program<br>number list                | -               | MAINLIST000 -<br>MAINLIST065     |           | -                                                                                | *10 *33                          |
| All tasks information<br>(Get)             | -               | GETTASKINF000 -<br>GETTASKINF060 |           | -                                                                                | *34 *35                          |
| All tasks information (Detail)             | -               | TASKINF00.0 -<br>TASKINF59.9     |           | -                                                                                | *10 *36                          |
| Running main<br>number.                    | -               | GETMAIN                          |           | -                                                                                | *10 *37                          |
| I/O map                                    |                 | IOMAP                            |           | -                                                                                | <b>B</b> i t <b>F</b><br>*10 *38 |

| Device                                                                 | Bit Address | Word Address                         | 32 bits | Input acceptance<br>condition of write<br>Process. <sup>12</sup> | Remarks     |
|------------------------------------------------------------------------|-------------|--------------------------------------|---------|------------------------------------------------------------------|-------------|
| I/O structure.                                                         | -           | GETIOSTR0.0 -<br>GETIOSTRA.8         |         | -                                                                | *10 *39     |
| Language setting.                                                      | -           | LANGUAGE                             | -       | -                                                                | *1 *40      |
| Error history (Get)                                                    | -           | GETERRHIS0 -<br>GETERRHIS1           |         | -                                                                | *34 *41     |
| Error history (Detail)                                                 | -           | ERRHIS00.00 -<br>ERRHIS49.16         |         | -                                                                | *10 *42     |
| Error message<br>(Code)                                                | -           | ERRCODE00 -<br>ERRCODE99             |         | -                                                                | *43         |
| Error message<br>(String)                                              | -           | ERRMSG00 -<br>ERRMSG99               |         | -                                                                | *10 *17 *43 |
| Point file name list of the specified robot.                           | -           | PFILELIST 00.00 -<br>PFILELIST 16.99 |         | -                                                                | *10 *32 *44 |
| Point file name that is loaded in the specified robot.                 | -           | LOADPFILE01 -<br>LOADPFILE16         | •       | -                                                                | *10 *32 *45 |
| Point information<br>(Get)                                             | -           | GETPINF00 -<br>GETPINF54             | [L/H]   | -                                                                | *34 *46     |
| Point information<br>(Detail)                                          | -           | PINF00.00 -<br>PINF49.36             |         | -                                                                | *10 *47     |
| Information of the registered robot.                                   | -           | GETRBTINF00.0 -<br>GETRBTINF16.1     |         | -                                                                | *10 *48     |
| Console device.                                                        | CONSOLE     | -                                    |         | [When reading]<br>Ready ON                                       | *10 *49     |
| Controller operation time.                                             | -           | ENETIME0 -<br>ENETIME1               |         | -                                                                | *10 *50     |
| Motor on time of the<br>robot / Num of motor<br>on times of the robot. | -           | EXTTIME00.00 -<br>EXTTIME16.01       |         | -                                                                | *10 *51     |
| Variable name                                                          | -           | VARNAME0.0 -<br>VARNAME15.1          |         | -                                                                | *1 *52      |
| Refresh                                                                | REFRESH     | -                                    |         | -                                                                | *1 *53      |
| Variable                                                               | -           | VARIABLE0 -<br>VARIABLE15            |         | [When writing]<br>Auto ON<br>Ready ON                            | *54         |

\*1 When you read from this device, the Display does not send the command. The Display shows the last value written to the device.

The values of the following devices are affected by write operations of the other devices. The following tables shows how the values change:

LOGIN and LOGOUT devices

| Device  | Operation | Re           | sult        |  |  |  |
|---------|-----------|--------------|-------------|--|--|--|
| Device  | operation | LOGIN LOGOUT |             |  |  |  |
| Initial | value     | OFF          | ON          |  |  |  |
| LOGIN   | ON        | ON           | OFF         |  |  |  |
| LOON    | OFF       | (No change)  | (No change) |  |  |  |
|         | ON        | OFF          | ON          |  |  |  |
| 200001  | OFF       | (No change)  | (No change) |  |  |  |

#### • START, STOP, PAUSE, and CONTINUE devices

| Device   | Operation   | Result      |             |             |             |  |
|----------|-------------|-------------|-------------|-------------|-------------|--|
| Device   | operation   | START       | STOP        | PAUSE       | CONTINUE    |  |
| Initial  | value       | 0           | OFF         | OFF         | OFF         |  |
| START    | Write value | Input value | OFF         | OFF         | OFF         |  |
| STOP     | ON          | 0           | ON          | OFF         | OFF         |  |
| 5101     | OFF         | (No change) | (No change) | (No change) | (No change) |  |
| PALISE   | ON          | (No change) | OFF         | ON          | OFF         |  |
| TROOL    | OFF         | (No change) | (No change) | (No change) | (No change) |  |
| CONTINUE | ON          | (No change) | OFF         | OFF         | ON          |  |
| CONTINUE | OFF         | (No change) | (No change) | (No change) | (No change) |  |

- \*2 Use the same password that LOGIN device uses. We recommend that you also enable "Hide Input Value [Show asterisks]" for security.
- \*3 16 bytes character string
- \*4 The Display sends a login command with a value of "LOGINPASS0 LOGINPASS7".
- \*5 When you write "ON" to this device, Display sends a command.
- \*6 Write the corresponding number of the function that you want to run.

| Function Name | Function No. |
|---------------|--------------|
| Main          | 0            |
| Main1         | 1            |
| Main2         | 2            |
| Main3         | 3            |
| Main4         | 4            |
| Main5         | 5            |
| Main6         | 6            |
| Main7         | 7            |

\*7 MOTOR00 sends a command to all manipulators. MOTOR01 - MOTOR16 sends a command to the specified manipulator.

0: Turn OFF the robot motor.

1: Turn ON the robot motor.

- \*8 Read: Read the current robot number. Write: Write the robot number of the selected manipulator.
- \*9 0: All manipulators move to home position.1 16: Selected manipulators (robot number 1 to 16) move to home position.
- \*10 Write disabled

\*11 The device specifications are as follows.:

| Input I/O    |             | Output I/O   |             | Memory I/O        |               |
|--------------|-------------|--------------|-------------|-------------------|---------------|
| Word Address | Bit Address | Word Address | Bit Address | Word Address      | Bit Address   |
|              | INBIT00000  |              | OUTBIT00000 |                   | MEMIOBIT00000 |
|              | INBIT00001  |              | OUTBIT00001 |                   | MEMIOBIT00001 |
|              | :           |              | :           |                   | :             |
| INWORD0000   | INBIT00007  | OUTWORD0000  | OUTBIT00007 | MEMIOWORD00<br>00 | MEMIOBIT00007 |
|              | INBIT00008  |              | OUTBIT00008 |                   | MEMIOBIT00008 |
|              | INBIT00009  |              | OUTBIT00009 |                   | MEMIOBIT00009 |
|              | :           |              | :           |                   | :             |
|              | INBIT00015  |              | OUTBIT00015 |                   | MEMIOBIT00015 |
|              | INBIT00016  |              | OUTBIT00016 | MEMIOWODDO0       | MEMIOBIT00016 |
| INWORD0001   | INBIT00017  | OUTWORD0001  | OUTBIT00017 | 01                | MEMIOBIT00017 |
|              |             |              | :           |                   | :             |
| :            | •           |              | :           | :                 | :             |

The address range varies according to the External Device. Please confirm specifications of the External Device before using these devices.

#### \*12 Word Address

STATUS0: [short] Status (Refer to Bit Address)

STATUS1: [short] Error code, warning code

#### Bit Address

STATUS0.00: Test, STATUS0.01: Teach, STATUS0.02: Auto, STATUS0.03: Warning, STATUS0.04: SError, STATUS0.05: Safeguard, STATUS0.06: EStop, STATUS0.07: Error, STATUS0.08: Paused, STATUS0.09: Running, STATUS0.10: Ready, STATUS0.11 - 16: reserved

| Flag                                                                                       | Description                                                                                                    |
|--------------------------------------------------------------------------------------------|----------------------------------------------------------------------------------------------------|
| Test                                                                                       | Turn ON in the TEST mode                                                                                                    |
| Teach                                                                                      | Turn ON in the TEACH mode                                                                                                    |
| Auto                                                                                       | Turn ON in the remote input acceptance condition                                                                                                    |
| Warning                                                                                    | Turn ON in the warning condition<br>Task can be executed as usual even a warning condition.<br>However, take action for the warning as soon as possible.                |
| SError                                                                                     | Turn ON in the serious error condition<br>When a serious error occurs, Reboot the Controller to<br>recover from the error condition. "Reset input" is not<br>available. |
| Safeguard                                                                                  | Turn ON with safety door open                                                                                                    |
| EStop                                                                                      | Turn ON in the emergency condition                                                                                                    |
| Error Turn ON in the error condition<br>Use "Reset input" to recover from the error condit |                                                                                                    |
| Paused                                                                                     | Turn ON with paused task                                                                                                    |
| Running                                                                                    | Turn ON with task executing<br>Turn OFF when "Paused output" is ON                                                                                                    |
| Ready                                                                                      | Turn ON with the Controller completed the startup and no task executing                                                                                                 |

#### \*13 Word Address

STAT0 - STAT2: [Int] Status (Refer to Bit Address) Bit Address

| Address | Bit                                             | Value      | State of the controller to be displayed when bit is on                                                                                                    |  |  |  |  |
|---------|-------------------------------------------------|------------|----------------------------------------------------------------------------------------------------|--|--|--|--|
|         | 0-15                                            | &H1-&H8000 | Task 1 - 16 are executing (Xqt) or Halt condition.                                                                                                    |  |  |  |  |
|         | 16                                              | &H10000    | Task is executing                                                                                                    |  |  |  |  |
|         | 17         &H20000           18         &H40000 |            | Pause condition                                                                                                    |  |  |  |  |
|         |                                                 |            | Error condition                                                                                                    |  |  |  |  |
|         | 19                                              | &H80000    | TEACH mode                                                                                                    |  |  |  |  |
| 0       | 20                                              | &H100000   | Emergency stop condition                                                                                                    |  |  |  |  |
| 0       | 21                                              | &H200000   | Low power mode (Power Low)                                                                                                    |  |  |  |  |
|         | 22                                              | &H400000   | Safety door input is open                                                                                                    |  |  |  |  |
|         | 23                                              | &H800000   | Enable switch is open                                                                                                    |  |  |  |  |
|         | 24                                              | &H1000000  | Undefined                                                                                                    |  |  |  |  |
|         | 25                                              | &H2000000  | Undefined                                                                                                    |  |  |  |  |
|         | 26-31                                           |            | Undefined                                                                                                    |  |  |  |  |
|         | 0                                               | &H1        | Conditional approval of JumpSense statement at history of target coordi-<br>nates over the suspension. (Jump statements then executed this history is<br>cleared.) |  |  |  |  |
|         | 1                                               | &H2        | Conditional approval of Go/Jump/MoveTill statement at history of operat-<br>ing suspend. (Go/Jump/MoveTill statements then executed this history is<br>cleared.)   |  |  |  |  |
|         | 2                                               | &H4        | Undefined                                                                                                    |  |  |  |  |
|         | 3                                               | &H8        | Conditional approval of Trap statement at history of operating suspend.                                                                                            |  |  |  |  |
|         | 4                                               | &H10       | Motor On condition                                                                                                    |  |  |  |  |
|         | 5                                               | &H20       | Home position at currently                                                                                                    |  |  |  |  |
|         | 6                                               | &H40       | Low power condition                                                                                                    |  |  |  |  |
| 1       | 7                                               | &H80       | Undefined                                                                                                    |  |  |  |  |
|         | 8                                               | &H100      | Joint 4 motor is on                                                                                                    |  |  |  |  |
|         | 9                                               | &H200      | Joint 3 motor is on                                                                                                    |  |  |  |  |
|         | 10                                              | &H400      | Joint 2 motor is on                                                                                                    |  |  |  |  |
|         | 11                                              | &H800      | Joint 1 motor is on                                                                                                    |  |  |  |  |
|         | 12                                              | &H1000     | Joint 6 motor is on                                                                                                    |  |  |  |  |
|         | 13                                              | &H2000     | Joint 5 motor is on                                                                                                    |  |  |  |  |
|         | 14                                              | &H4000     | Joint T motor is on                                                                                                    |  |  |  |  |
|         | 15                                              | &H8000     | Joint S motor is on                                                                                                    |  |  |  |  |
|         | 16                                              | &H10000    | Joint 7 motor is on                                                                                                    |  |  |  |  |
|         | 17-31                                           |            | Undefined                                                                                                    |  |  |  |  |
| 2       | 0-15                                            | &H1-&H8000 | Task 17 - 32 are executing (Xqt) or Halt condition.                                                                                                    |  |  |  |  |
| 2       | 16-31                                           |            | Undefined                                                                                                    |  |  |  |  |

#### \*14 Word Address

RBTINF0 - RBTINF5: [Int] Information (Refer to Bit Address) Bit Address

| Index | Bit       | Value         | Description                                              |  |  |  |
|-------|-----------|---------------|----------------------------------------------------------|--|--|--|
|       | 0         | &H1           | Undefined                                                |  |  |  |
|       | 1         | &H2           | Resettable error occur                                   |  |  |  |
|       | 2         | &H4           | Unresettable error occur                                 |  |  |  |
| 3     |           | &H8           | Motor ON                                                 |  |  |  |
|       | 4         | &H10          | Power High                                               |  |  |  |
|       | 5         | &H20          | Undefined                                                |  |  |  |
|       | 6         | &H40          | Undefined                                                |  |  |  |
|       | 7         | &H80          | Undefined                                                |  |  |  |
| 0     | 8         | &H100         | Robot is Halt condition                                  |  |  |  |
|       | 9         | &H200         | Robot is not Halt condition (operating or quick pausing) |  |  |  |
|       | 10        | &H400         | Roboy is stop at pausing or safety door                  |  |  |  |
|       | 11        |               | Undefined                                                |  |  |  |
|       | 12        |               | Undefined                                                |  |  |  |
|       | 13        |               | Undefined                                                |  |  |  |
|       | 14        | &H4000        | Meet TILL condition, after operation command             |  |  |  |
|       | 15        | &H8000        | Meet SENSE condition, after operation command            |  |  |  |
|       | 16-31     |               | Undefined                                                |  |  |  |
|       | 0         | &H1           | In the follow-up operation (In the conveyor tracking)    |  |  |  |
| 1     | 1         | &H2           | Wait for return action (WaitRecover condition)           |  |  |  |
| 1     | 2         | &H4           | Return action is executing                               |  |  |  |
|       | 3-31      |               | Undefined                                                |  |  |  |
| 2     | 0         | &H1           | Robot is home position                                   |  |  |  |
| 2     | 1-31      |               | Undefined                                                |  |  |  |
|       | 0         | &H1           | Joint 1 servo is on                                      |  |  |  |
| 1 &H2 |           |               | Joint 2 servo is on                                      |  |  |  |
|       | 2         | &H4           | Joint 3 servo is on                                      |  |  |  |
|       | 3         | &H8           | Joint 4 servo is on                                      |  |  |  |
| 3     | 4         | &H10          | Joint 5 servo is on                                      |  |  |  |
| 5     | 5         | &H20          | Joint 6 servo is on                                      |  |  |  |
|       | 6         | &H40          | Joint 7 servo is on                                      |  |  |  |
|       | 7         | &H80          | Joint S servo is on                                      |  |  |  |
|       | 8         | &H100         | Joint T servo is on                                      |  |  |  |
|       | 9-31      |               | Undefined                                                |  |  |  |
|       |           | 0-32          | It is a task number executing a robot command.           |  |  |  |
| 4     | NA        | -1            | 0 = Execute the command from command window or macro.    |  |  |  |
|       | 0         | 8-U1          | -1 – Task of manipulator is unused.                      |  |  |  |
|       | 1         | &111<br>&112  | Joint 2 brake is on                                      |  |  |  |
|       | 2         | &112<br>&114  | Joint 2 brake is on                                      |  |  |  |
|       | 2         | &П4<br>8-Ц9   | Joint 5 blake is on                                      |  |  |  |
|       | 3         | &H10          | Joint 4 blake is on                                      |  |  |  |
| 5     | 4<br>5    | &H20          | Joint 5 brake is on                                      |  |  |  |
|       | 5         | &H40          | Joint 7 brake is on                                      |  |  |  |
|       | 7         | &1140<br>&H80 | Joint / brake is on                                      |  |  |  |
|       | 0         | &H100         | Joint 5 brake is on                                      |  |  |  |
|       | ð<br>0.21 | ап100         | JUINT 1 UTAKE IS UN                                      |  |  |  |
| 1     | 9-51      | 1             | Undermed                                                 |  |  |  |

#### \*15 Bit Address

0: Power Low, 1: Power High

#### \*16 Word Address

IOLABEL 0.0.00000 ▶ Port No.: 0 - 65535 ► IO width: 0 (bit), 1 (byte), 2 (word) ► IO type: 0 (Input), 1 (Output), 2 (Memory)

#### \*17 256 bytes character string

\*18 Word Address

SYSERR0: Error code [Short] SYSERR1: Warning code [Short]

#### \*19 Word Address

CTRLINF0 - CTRLINF9: Index (Refer to Bit Address) Bit Address

| Index | Bit          | Value    | Description                                                                                                    |  |  |
|-------|--------------|----------|----------------------------------------------------------------------------------------------------|--|--|
| 0     | N/A          |          | Reserved                                                                                                    |  |  |
|       | Controller c | ondition | •                                                                                                    |  |  |
| 0     |              | &H1      | Ready condition                                                                                                    |  |  |
|       |              | &H2      | Start condition                                                                                                    |  |  |
|       | 2            | &H4      | Pause condition                                                                                                    |  |  |
|       | 3-7          |          | Undefined                                                                                                    |  |  |
|       | 8            | &H100    | Emergency stop condition                                                                                                    |  |  |
| 1     | 9            | &H200    | Safety door open condition                                                                                                    |  |  |
|       | 10           | &H400    | Error condition                                                                                                    |  |  |
|       | 11           | &H800    | Fatal error condition                                                                                                    |  |  |
|       | 12           | &H1000   | Warning condition                                                                                                    |  |  |
|       | 13           | &H2000   | WaitRecover condition (It is waiting return from safe door open)                                                                                                    |  |  |
|       | 14           | &H4000   | Recover condition (It is executing return from safe door open)                                                                                                    |  |  |
|       | 15-31        |          | Reserved                                                                                                    |  |  |
| 2     | 0            | &H1      | Enable switch of TP1 is ON                                                                                                    |  |  |
| 2     | 1-31         |          | Reserved                                                                                                    |  |  |
|       | 0            | &H1      | TEACH mode circuit failure detection                                                                                                    |  |  |
| 2     | 1            | &H2      | Safety door circuit failure detection                                                                                                    |  |  |
| 5     | 2            | &H4      | Emergency stop circuit failure detection                                                                                                    |  |  |
|       | 3-31         |          | Reserved                                                                                                    |  |  |
| 4     | N/A          |          | 0: Real run mode, 1: Dry run mode                                                                                                    |  |  |
| 5     | N/A          |          | Control device<br>21: RC+, 22: Remote, 26: Remote Ethernet, 29: Remote RS232C                                                                                                    |  |  |
| 6     | N/A          |          | Number of the set robot                                                                                                    |  |  |
| 7     | N/A          |          | Operation mode<br>0: Programing mode, 1: AUTO mode                                                                                                    |  |  |
| 8     | N/A          |          | Reserved                                                                                                    |  |  |
| 9     | N/A          |          | Firm ware version of the controller<br>Major number*100000 + Minor number*10000 + Revision number*100 +<br>Build number<br>Example: In the case of 1.6.2.4 1060204                                                                                                    |  |  |
| 10    | N/A          |          | SMART status of the hard disk<br>0: SMART status is normal, 1: SMART status is abnormal<br>When SMART status is abnormal, the hard disk may break down, back up data<br>immediately, and use a new hard disk.<br>You cannot use SMART status when you use RAID. It will always return<br>Normal. |  |  |

#### \*20 Word Address

The robot point represents the current position of the specified robot.

| Address | Name         | Num of<br>Words | Read / Write | Comment                                                                                                    |
|---------|--------------|-----------------|--------------|----------------------------------------------------------------------------------------------------|
| RBTW0   | Data         | 1DWord          | Read         | When data exists, a bit turns ON.<br>Bit0: X coordinate<br>Bit1: Y coordinate<br>:<br>Bit7: S coordinate<br>Bit8: T coordinate<br>Bit9: Lefty<br>Bit10: Righty<br>Bit9, Bit10 varies depending on the arm<br>attribute. |
| RBTW1   | X coordinate | 1DWord          | Read         |                                                                                                    |
| RBTW2   | Y coordinate | 1DWord          | Read         |                                                                                                    |
| RBTW3   | Z coordinate | 1DWord          | Read         |                                                                                                    |
| RBTW4   | U coordinate | 1DWord          | Read         | [Float]                                                                                                    |
| RBTW5   | V coordinate | 1DWord          | Read         | The current position of the specified robot in                                                                                                    |
| RBTW6   | W coordinate | 1DWord          | Read         | the World mode.                                                                                                    |
| RBTW7   | R coordinate | 1DWord          | Read         |                                                                                                    |
| RBTW8   | S coordinate | 1DWord          | Read         |                                                                                                    |
| RBTW9   | T coordinate | 1DWord          | Read         |                                                                                                    |

\*21 Robot motion command runs on the selected manipulator. Make sure that the robot is selected with the CURROBOT command, before you use these devices.

#### \*22 Word Address

A robot point that is set by the specified joint angle. You can use this device when the robot is stopped.

| Address | Name                 | Num of<br>Words | Read / Write | Comment                                                                                                    |
|---------|----------------------|-----------------|--------------|----------------------------------------------------------------------------------------------------|
| RBTJ0   | Data                 | 1DWord          | Read         | When data exist, a bit turns ON.<br>Bit0: Joint 1 location<br>Bit1: Joint 2 location<br>:<br>Bit7 : Joint 8 location [S]<br>Bit8 : Joint 9 location [T] |
| RBTJ1   | Joint 1 location     | 1DWord          | Read         |                                                                                                    |
| RBTJ2   | Joint 2 location     | 1DWord          | Read         |                                                                                                    |
| RBTJ3   | Joint 3 location     | 1DWord          | Read         |                                                                                                    |
| RBTJ4   | Joint 4 location     | 1DWord          | Read         | [Float]                                                                                                    |
| RBTJ5   | Joint 5 location     | 1DWord          | Read         | The current position of the specified robot in                                                                                                    |
| RBTJ6   | Joint 6 location     | 1DWord          | Read         | the Joint mode.                                                                                                    |
| RBTJ7   | Joint 7 location     | 1DWord          | Read         |                                                                                                    |
| RBTJ8   | Joint 8 location [S] | 1DWord          | Read         |                                                                                                    |
| RBTJ9   | Joint 9 location [T] | 1DWord          | Read         |                                                                                                    |

#### \*23 Word Address

Returns an integer value representing the current encoder pulse count for the joint specified by joint number.

| Address | Name              | Num of<br>Words | Read / Write | Comment                                        |
|---------|-------------------|-----------------|--------------|------------------------------------------------|
| RBTP1   | Joint 1 pulse     | 1DWord          | Read         |                                                |
| RBTP2   | Joint 2 pulse     | 1DWord          | Read         |                                                |
| RBTP3   | Joint 3 pulse     | 1DWord          | Read         |                                                |
| RBTP4   | Joint 4 pulse     | 1DWord          | Read         | [Int]                                          |
| RBTP5   | Joint 5 pulse     | 1DWord          | Read         | The current position of the specified robot in |
| RBTP6   | Joint 6 pulse     | 1DWord          | Read         | the Pulse mode.                                |
| RBTP7   | Joint 7 pulse     | 1DWord          | Read         |                                                |
| RBTP8   | Joint 8 pulse [S] | 1DWord          | Read         |                                                |
| RBTP9   | Joint 9 pulse [T] | 1DWord          | Read         |                                                |

#### \*24 Word Address

| Address | Name                           | Num of<br>Words | Read / Write | Comment                                                                                 |
|---------|--------------------------------|-----------------|--------------|-----------------------------------------------------------------------------------------|
| SPEED0  | PTP motion percent<br>speed[%] | 1               | Read / Write |                                                                                         |
| SPEED1  | Jump depart speed[%]           | 1               | Read / Write | [short]<br>When you write only to SPEED0, the value is<br>reflected in SPEED0 - SPEED2. |
| SPEED2  | Jump approach<br>speed[%]      | 1               | Read / Write |                                                                                         |

When you perform a write operation to a word with a value outside of the following ranges, the Display reads all the word addresses, changes the values, and then writes the values back to the addresses. Note that the correct data may not be written if you change the value of a word address in the External Device while the Display is performing a write operation.

- Write 1 word from SPEED0
- Write 3 words from SPEED0

#### \*25 Word Address

| Address | Name                                               | Num of<br>Words | Read / Write | Comment |
|---------|----------------------------------------------------|-----------------|--------------|---------|
| ACCEL0  | acceleration specification value                   | 1               | Read / Write |         |
| ACCEL1  | deceleration specification value                   | 1               | Read / Write |         |
| ACCEL2  | depart acceleration specification value for Jump   | 1               | Read / Write | [short] |
| ACCEL3  | depart deceleration specification value for Jump   | 1               | Read / Write | [short] |
| ACCEL4  | approach acceleration specification value for Jump | 1               | Read / Write |         |
| ACCEL5  | approach deceleration specification value for Jump | 1               | Read / Write |         |

When you perform a write operation to a word with a value outside of the following ranges, the Display reads all the word addresses, changes the values, and then writes the values back to the addresses. Note that the correct data may not be written if you change the value of a word address in the External Device while the Display is performing a write operation.

- Write 2 words from ACCEL0
- Write 6 words from ACCEL0

\*26 Word Address

REALTRQ 1 Joint Number (1 - 9). Return value [Float]

\*27 Word Address

ATCLR1: Refer to the explanation of the BIT Address.

The Display writes the first 9 bits to the controller. Bits 10 to 16 are ignored.

Bit Address

Clears and initializes the average torque for one or more joints.

ATCLR 1 Joint Number (1 - 9).

When you write a value 0 (OFF), the Display does nothing. When you write a value 1 (ON), the Display clears and initializes the average torque. If you want to clear and initialize multiple joints, write to the word.

\*28 Word Address

ATRQ 1

Joint Number (1 - 9). Return value [Float]

\*29 Word Address

PTCLR1: Refer to the explanation of the BIT Address.

The Display writes the first 9 bits to the controller. Bits 10 to 16 are ignored.

Bit Address

Clears and initializes the peak torque for one or more joints.

PTCLR\_1 Joint Number (1 - 9).

When you write a value 0 (OFF), the Display does nothing. When you write a value 1(ON), the Display clears and initializes the peak torque. If you want to clear and initialize multiple joints, write to the word.

#### \*30 Word Address

PTRQO 1 Joint Number (1 - 9). Return value [Float]

\*31 Word Address

OLRATE 1 Joint Number (1 - 9). Return value [Float]

- \*32 32 bytes character string
- \*33 Word Address

| Address                         | Name                        | Num of<br>Words | Read / Write | Comment                                                     |
|---------------------------------|-----------------------------|-----------------|--------------|-------------------------------------------------------------|
| MAINLIST000                     | Num of Function in Program. | 1               | Read         | [short]                                                     |
| MAINLIST001<br>:<br>MAINLIST065 | Existing Function No.       | 1               | Read         | [short]<br>When there is no function, the<br>value is zero. |

\*34 Some addresses are write disabled.

#### \*35 Word Address

Creates a snapshot of Task Information.

| Address                             | Name              | Num of<br>Words | Read / Write | Comment                                                                                                    |
|-------------------------------------|-------------------|-----------------|--------------|----------------------------------------------------------------------------------------------------|
| GETTASKINF000                       | Trigger           | 1               | Read / Write | <ul> <li>[short]</li> <li>0: Initial value</li> <li>1: Creates a snapshot of Task<br/>Information (when the process<br/>completes, the value changes<br/>to 0).</li> </ul> |
| GETTASKINF001                       | Num of Task.      | 1               | Read         | [short]                                                                                                    |
| GETTASKINF002<br>:<br>GETTASKINF060 | Existing Task No. | 1               | Read         | [short]<br>When there is no Task, the value<br>is zero.                                                                                                    |

#### \*36 Word Address

Reads a snapshot of Task Information.

TASKINF<u>001.0</u>

→ Please refer to the following.

Existing Task No01 - 59 (Please refer to GETTASKINF002 -)

| Address      | Name            | Num of<br>Words | Read / Write | Comment                                                                                                    |
|--------------|-----------------|-----------------|--------------|----------------------------------------------------------------------------------------------------|
| TASKINF***.0 | Function name   | 32              | Read         | [String]<br>64byte string                                                                                                    |
| TASKINF***.1 | Status          | 3               | Read         | [String]<br>5byte string<br>The following is displayed<br>"Quit", "Run", "Wait", "Halt",<br>"Pause", "Error", "Halt Reserved" |
| TASKINF***.2 | Туре            | 5               | Read         | [String]<br>10byte string<br>The following is displayed<br>"Normal", "NoPause",<br>"NoEmgAbort", "Background",<br>"Trap"      |
| TASKINF***.3 | Start Time: YY  | 1               | Read         | [Short]                                                                                                    |
| TASKINF***.4 | Start Time: MM  | 1               | Read         | [Short]                                                                                                    |
| TASKINF***.5 | Start Time: DD  | 1               | Read         | [Short]                                                                                                    |
| TASKINF***.6 | Start Time: HH  | 1               | Read         | [Short]                                                                                                    |
| TASKINF***.7 | Start Time: MM  | 1               | Read         | [Short]                                                                                                    |
| TASKINF***.8 | Start Time: SS  | 1               | Read         | [Short]                                                                                                    |
| TASKINF***.9 | Execution line. | 2               | Read         | [Short x 2] (Number of 5 digit.)                                                                                              |

\*37 Word Address

The following explains the values:

-1: There is no main.

0: main

Others: main1 -

#### \*38 Word Address

Reads if an I/O exists.

| Address         | Name            | Read / Write | Comment   |
|-----------------|-----------------|--------------|-----------|
| IOMAP0          | Memory I/O      | Read         |           |
| IOMAP1          | Standard I/O    | Read         |           |
| IOMAP2          | Drive unit 1    | Read         |           |
| IOMAP3          | Drive unit 2    | Read         |           |
| IOMAP4          | Drive unit 3    | Read         |           |
| IOMAP5          | Expansion I/O-1 | Read         | [Short]   |
| IOMAP6          | Expansion I/O-2 | Read         | 1: Exists |
| IOMAP7          | Expansion I/O-3 | Read         |           |
| IOMAP8          | Expansion I/O-4 | Read         |           |
| IOMAP9          | Fieldbus Master | Read         |           |
| IOMAPA          | Fieldbus Slave  | Read         |           |
| IOMAPB - IOMAPF | Reserved        | Read         |           |

#### \*39 Word Address Reads the I/O structure.

GETIOSTR<u>0.0</u>

→ Please refer to the following.

→ I/O Type

0: Memory I/O, 1: Standard I/O, 2: Drive unit 1, 3: Drive unit 2, 4: Drive unit 3, 5: Expansion I/O-1, 6: Expansion I/O-2, 7: Expansion I/O-3, 8: Expansion I/O-4, 9: Fieldbus Master, A: Fieldbus Slave, B - F: Reserved.

| Address     | Name              | Num of<br>Words | Read / Write | Comment                                                                                                    |
|-------------|-------------------|-----------------|--------------|----------------------------------------------------------------------------------------------------|
| GETIOSTR0.0 | Exist I/O?        | 1               | Read         | <ul> <li>[short]</li> <li>0: Not exist.(0 is set to<br/>IOSTRUCR*.1 - 8)</li> <li>1: 1data Exist.(0 is set to<br/>IOSTRUCR*.5 - 8)</li> <li>2: 2data Exist. (Input/Output are<br/>separated.)</li> </ul>                                                    |
| GETIOSTR0.1 | I/O type          | 1               | Read         | [short]<br>0: Memory I/O<br>1: Standard I/O<br>2: Drive units1<br>3: Drive units2<br>4: Drive units3<br>5: Expansion I/O-1<br>6: Expansion I/O-2<br>7: Expansion I/O-3<br>8: Expansion I/O-4<br>9: Fieldbus master<br>A: Fieldbus slave<br>B - F: Resaerved |
| GETIOSTR0.2 | Input / Output    | 1               | Read         | [short]<br>0: Input<br>1: Output<br>2: Input and Output                                                                                                    |
| GETIOSTR0.3 | Start number.     | 1               | Read         | [short]                                                                                                    |
| GETIOSTR0.4 | Memory size       | 1               | Read         | [short]                                                                                                    |
| GETIOSTR0.5 | Input / Output(2) | 1               | Read         | [short]<br>0: Input<br>1: Output<br>2: Input and Output                                                                                                    |
| GETIOSTR0.7 | Start number. (2) | 1               | Read         | [short]                                                                                                    |
| GETIOSTR0.8 | Memory size(2)    | 1               | Read         | [short]                                                                                                    |

\*40 Word Address

Specify the language for the Error History (detail) and the Error Message (String) devices. Default: "0-English"

0-English, 1-Japanese, 2-German, 3-French, 4-Simplified Chinese, 5-Traditional Chinese

#### \*41 Word Address

Creates a snapshot of Error History.

| Address    | Name           | Num of<br>Words | Read / Write | Comment                                                                                                    |
|------------|----------------|-----------------|--------------|----------------------------------------------------------------------------------------------------|
| GETERRHIS0 | Trigger        | 1               | Read / Write | <ul> <li>[short]</li> <li>0: Initial value</li> <li>1: Creates a snapshot of Error history (when the process completes, the value changes to 0. If an error occurs, this value changes to 2).</li> <li>2: An error occurred.</li> </ul> |
| GETERRHIS1 | Num of History | 1               | Read         | [short]<br>Max 50 history.                                                                                                    |

#### \*42 Word Address

Reads a snapshot of Error History.

ERRHIS<u>01.00</u>

→ Please refer to the following → Error history No.[1 - 49]

The Language of this device depends on the LANGUAGE setting device.

| Address     | Name                     | Num of<br>Words | Read / Write | Comment                       |
|-------------|--------------------------|-----------------|--------------|-------------------------------|
| ERRHIS**.00 | Code                     | 1               | Read         | [Short] (Number of 4digit)    |
| ERRHIS**.01 | Function name            | 32              | Read         | [String] 64bytes string       |
| ERRHIS**.02 | Line                     | 2               | Read         | [Short x2] (Number of 5digit) |
| ERRHIS**.03 | Internal code.           | 1               | Read         | [Short] (Number of 4digit)    |
| ERRHIS**.04 | Error Time: YY           | 1               | Read         | [Short]                       |
| ERRHIS**.05 | Error Time: MM           | 1               | Read         | [Short]                       |
| ERRHIS**.06 | Error Time: DD           | 1               | Read         | [Short]                       |
| ERRHIS**.07 | Error Time: HH           | 1               | Read         | [Short]                       |
| ERRHIS**.08 | Error Time: MM           | 1               | Read         | [Short]                       |
| ERRHIS**.09 | Error Time: SS           | 1               | Read         | [Short]                       |
| ERRHIS**.10 | Error Time: xxx          | 1               | Read         | [Short]                       |
| ERRHIS**.11 | Robot No                 | 1               | Read         | [Short]                       |
| ERRHIS**.12 | Axis No                  | 1               | Read         | [Short]                       |
| ERRHIS**.13 | Task No                  | 1               | Read         | [Short]                       |
| ERRHIS**.14 | Additional information 1 | 5               | Read         | [String] 10byte string        |
| ERRHIS**.15 | Additional information 2 | 5               | Read         | [String] 10byte string        |
| ERRHIS**.16 | Error message            | 128             | Read         | [String] 255byte string       |

#### \*43 Word Address

ERRCODE  $00 \rightarrow 00 - 99$ : Specifies the error code to be displayed.

ERRMSG<u>00</u>

→00 - 99: Stores the error message of the number specified for ERRCODE.

When you set "1" to "ERRCODE00" and then read "ERRMSG00", the message of the controller error code 1 is read.

The Language of this device depends on the LANGUAGE setting device.

\*44 Word Address

PFILELIST 00.00

→00 - 99: The filename (MAX 32-byte string)

→00 - 16: Robot No. 00=Reads from all manipulators (reads the first 100 files).

01 - 16 = Represents the Robot No of a manipulator.

#### \*45 Word Address

LOADPFILE <u>01</u> 01 - 16: Robot No.

#### \*46 Word Address

Creates a snapshot of Point information.

| Address   | Name                                | Num of<br>Words | Read / Write | Comment                                                                                                    |
|-----------|-------------------------------------|-----------------|--------------|----------------------------------------------------------------------------------------------------|
| GETPINF00 | Trigger                             | 1               | Read / Write | <ul> <li>[short]</li> <li>0: Initial value</li> <li>1: Creates a snapshot of Point<br/>Information<br/>(when the process completes,<br/>the value changes to 0. If an<br/>error occurs, this value<br/>changes to 2).</li> <li>2: An error occurred</li> </ul> |
| GETPINF01 | Robot No.                           | 1               | Read / Write | [short]                                                                                                    |
| GETPINF02 | Stat Point No. of snapshot.         | 1               | Read / Write | [short]                                                                                                    |
| GETPINF03 | End Point No. of snapshot           | 1               | Read / Write | [short]<br>The maximum number of snap-<br>shots is 50.                                                                                                    |
| GETPINF04 | Num of points.                      | 1               | Read         |                                                                                                    |
| GETPINF05 | The point number that is registered | 1               | Read         | [short]                                                                                                    |
| :         | -                                   | -               | -            | ] -                                                                                                    |
| GETPINF54 | The point number that is registered | 1               | Read         |                                                                                                    |

#### \*47 Word Address

Reads a snapshot of Point information.

PINF <u>00.00</u>

 $\rightarrow 00$  - 36: Please refer to the following table.

 $\rightarrow 00$  - 49: The defined point number

Example) When you read PINF00.\*\*, the Display reads the data points in GETPINF05.

| Addross          | Nama                     | Num of Read / |       | Comment                                                             |  |
|------------------|--------------------------|---------------|-------|---------------------------------------------------------------------|--|
| Address          | Name                     | Words         | Write | Comment                                                             |  |
| PINF**.00        | Point No.                | 1             | Read  | [short]                                                             |  |
| PINF**.01        | X coordinate [mm]        | 2             | Read  | [Float]                                                             |  |
| PINF**.02        | Y coordinate [mm]        | 2             | Read  | [Float]                                                             |  |
| PINF**.03        | Z coordinate [mm]        | 2             | Read  | [Float]                                                             |  |
| PINF**.04        | U coordinate [deg.]      | 2             | Read  | [Float]                                                             |  |
| PINF**.05        | V axis exists            | 1             | Read  | [short] V 0:Does not exist, 1:Exists                                |  |
| PINF**.06        | V coordinate [deg.]      | 2             | Read  | [Float]                                                             |  |
| PINF**.07        | W axis exists            | 1             | Read  | [short] W 0:Does not exist, 1:Exists                                |  |
| PINF**.08        | W coordinate [deg.]      | 2             | Read  | [Float]                                                             |  |
| PINF**.09        | R axis exists            | 1             | Read  | [short] R 0:Does not exist, 1:Exists                                |  |
| PINF**.10        | R coordinate [??]        | 2             | Read  | [Float]                                                             |  |
| PINF**.11        | S axis exists            | 1             | Read  | [short] S 0:Does not exist, 1:Exists                                |  |
| PINF**.12        | S coordinate [??]        | 2             | Read  | [Float]                                                             |  |
| PINF**.13        | T axis exists            | 1             | Read  | [short] T 0:Does not exist, 1:Exists                                |  |
| PINF**.14        | T coordinate [??]        | 2             | Read  | [Float]                                                             |  |
| <b>PINE** 15</b> | Hand orientation exists  | 1             | Read  | [short] Hand orientation                                            |  |
| 11101 .15        | Fiand orientation exists | 1             | Read  | 0:Does not exist, 1:Exists, 2:Undefined                             |  |
| PINF** 16        | Hand orientation         | 1             | Read  | [short] Hand orientation                                            |  |
| 110              |                          | 1             | rteud | 0: Lefty, 1: Righty                                                 |  |
| PINF**.17        | Elbow orientation exists | 1             | Read  | [short] Elbow orientation                                           |  |
|                  |                          |               |       | 0:Does not exist, 1:Exists, 2: Undefined                            |  |
| PINF**.18        | Elbow orientation        | 1             | Read  | Elbow orientation                                                   |  |
|                  |                          |               |       | U: BELOW, I: ADOVE                                                  |  |
| PINF**.19        | Wrist orientation exists | 1             | Read  | [Short] whist orientation<br>0:Does not exist 1:Exists 2: Undefined |  |
|                  |                          |               |       | Wrist orientation                                                   |  |
| PINF**.20        | Wrist orientation        | 1             | Read  | 0: FLIP. 1: NOFLIP                                                  |  |
|                  | TADI                     | 1.            | D 1   | [short] j4flag                                                      |  |
| PINF***.21       | J4Flag exists            | 1             | Read  | 0:Does not exist, 1:Exists, 2: Undefined                            |  |
| PINF**.22        | J4Flag, 0 - 1            | 1             | Read  | [short]                                                             |  |
| PINE** 23        | I6Flag exists            | 1             | Read  | [short] j6flag                                                      |  |
| 1110 .25         | Joi ing exists           | 1             | Read  | 0:Does not exist, 1:Exists, 2: Undefined                            |  |
| PINF**.24        | J6Flag, 0 - 127          | 1             | Read  | [short]                                                             |  |
| PINF**.25        | J1Flag exists            | 1             | Read  | [short] j1flag                                                      |  |
|                  |                          | 4             | D 1   | 0:Does not exist, 1:Exists, 2: Undefined                            |  |
| PINF**.26        | JIFlag, 0 - 1            | 1             | Read  | [short]                                                             |  |
| PINF**.27        | J2Flag exists            | 1             | Read  | [Short] h2Hag                                                       |  |
| DINE** 28        | I2Elag 0 1               | 1             | Dead  | [chort]                                                             |  |
| FINIT            | J211ag, 0 - 1            | 1             | Keau  | [Shott] ilangle                                                     |  |
| PINF**.29        | J1angle exists           | 1             | Read  | 0. Does not exist 1. Exists 2: Undefined                            |  |
| PINF**.30        | Ilangle                  | 2             | Read  | [Float]                                                             |  |
|                  |                          |               |       | [short] Local No                                                    |  |
| PINF**.31        | Local No exists          | 1             | Read  | 0:Does not exist, 1:Exists                                          |  |
| PINF**.32        | Local No                 | 1             | Read  | [short]                                                             |  |
| DINE** 22        | Commun No origina        | 1             | D 1   | [short] Conveyer No                                                 |  |
| PINF**.33        | Conveyer No exists       | 1             | кеаа  | 0:Does not exist, 1:Exists                                          |  |
| PINF**.34        | Conveyer No              | 1             | Read  | [short]                                                             |  |
| PINF** 35        | Label exists             | 1             | Read  | [short] Label                                                       |  |
| 11111.55         | LUUCI CAISIS             | 1             | iceau | 0:Does not exist, 1:Exists                                          |  |
| PINF**.36        | Label                    | 128           | Read  | [String] 256 byte strings                                           |  |

#### \*48 Word Address

GETRBTINF 00.0 Robot Information Element

→ Num of Robot/Robot No. (0: Num of Robot, 1 - 16: Robot No.)

| Address       | Name                | Num of<br>Words | Read / Write | Comment                    |
|---------------|---------------------|-----------------|--------------|----------------------------|
| GETRBTINF00.0 | Num of Robot        | 1               | Read         | [Short]                    |
| GETRBTINF00.1 | Reserved            | 16              | Read         | [Short]                    |
| GETRBTINF01.0 | Robot1: Type        | 1               | Read         | [Short]                    |
| GETRBTINF01.1 | Robot1: Model name  | 16              | Read         | [Short]<br>32 bytes string |
| GETRBTINF02.0 | Robot2: Type        | 1               | Read         | [Short]                    |
| GETRBTINF02.1 | Robot2: Model name  | 16              | Read         | [Short]<br>32 bytes string |
| :             | :                   |                 | Read         |                            |
| GETRBTINF16.0 | Robot16: Type       | 1               | Read         | [Short]                    |
| GETRBTINF16.1 | Robot16: Model name | 16              | Read         | [Short]<br>32 bytes string |

#### \*49 Bit Address

Return value

0: Remote Ethernet is not a console device.

1: Remote Ethernet is a console device.

#### \*50 Word Address

| Address  | Name              | Num of<br>Words | Read / Write | Comment |
|----------|-------------------|-----------------|--------------|---------|
| ENETIME0 | Total times[s]    | 1DWord          | Read         | [int]   |
| ENETIME1 | Power on Times[s] | 1DWord          | Read         | [int]   |

#### \*51 Word Address

EXTTIME <u>00 . 0</u>

→ Motor on time Information Element.

Num of Robot/Robot No. (0: Num of Robot, 1 - 16: Robot No.)

| Address      | Name                         | Num of<br>Words | Read / Write | Comment |
|--------------|------------------------------|-----------------|--------------|---------|
| EXTTIME00.0  | Num of Robot                 | 1DWord          | Read         | [int]   |
| EXTTIME00.1  | Reserved                     | 1DWord          | Read         | [int]   |
| EXTTIME01.0  | Robot1: Motor on time.       | 1DWord          | Read         | [int]   |
| EXTTIME01.1  | Robot1: Number of Motor on.  | 1DWord          | Read         | [int]   |
| EXTTIME02.0  | Robot2: Motor on time.       | 1DWord          | Read         | [int]   |
| EXTTIME02.1  | Robot2: Number of Motor on.  | 1DWord          | Read         | [int]   |
| :            |                              |                 |              |         |
| EXTTIME016.0 | Robot16: Motor on time.      | 1DWord          | Read         | [int]   |
| EXTTIME016.1 | Robot16: Number of Motor on. | 1DWord          | Read         | [int]   |

#### \*52 Word Address

VARIABLENAME 0.0 0 - 1: Please refer to the following table. 0 - 15: Variable Name No

Data types String, Double, and Structure are not supported.

| Address    | Name          | Num of<br>Words | Read / Write | Comment                                                                                                    |
|------------|---------------|-----------------|--------------|----------------------------------------------------------------------------------------------------|
| VARNAME*.0 | Variable Type | 1               | Read / Write | Variable<br>0x0000: Boolean<br>0x0001: Byte<br>0x0002: Integer<br>0x0003: Long<br>0x0004: Real<br>0x0005: Short<br>0x0006: UByte<br>0x0007: UShort<br>0x0008: Int32<br>0x0009: UInt32<br>Array Variable<br>0x0100: Boolean<br>0x0101: Byte<br>0x0102: Integer<br>0x0103: Long<br>0x0104: Real<br>0x0105: Short<br>0x0106: UByte<br>0x0107: UShort<br>0x0108: Int32<br>0x0109: UInt32<br>Note<br>• Double and String data types are<br>not supported.<br>• You can only read the first<br>element in the Array Variable.<br>• The Array Variable does not<br>support write process. |
| VARNAME*.1 | Variable name | 16              | Read / Write | 32 byte string<br>Variable name.                                                                                                    |

#### \*53 Bit Address

When a value is written, the following operations occur:

- The LANGUAGE setting for ERRHIS, ERRMSG devices are refreshed when you write any data.
- ERRCODE to be used with ERRMSG device is refreshed when you write any data.
- VARNAME to be use with VARIABLE device is refreshed when you write any data.

#### \*54 Word Address

# VARIABLE<u>0</u>

 $\rightarrow$  0 - 15: This device accesses a variable set in VARIABLENAME device.

| Address    | Name                                  | Num of<br>Words | Read / Write | Comment                                                                                                    |
|------------|---------------------------------------|-----------------|--------------|----------------------------------------------------------------------------------------------------|
| VARIABLE0  | R/W to variable of<br>VARIABLENAME0.  | 1DWord          | Read / Write | The type of value changes depend<br>on Variable type of<br>VARIABLENAME device.<br>[0:Boolean](0 or 1)<br>[INT] data is displayed.<br>[1:Byte]( $-128 - +127$ )<br>[INT] data is displayed.<br>[2:Integer]( $-32768 - +32767$ )<br>[INT] data is displayed.<br>[3:Long]( $-2147483648 - +2147483647$ )<br>[INT] data is displayed.<br>[4:Real]( $-3.40E+38 - +3.40E+38$<br>[Number of significant figure is<br>6])<br>[Float] data is displayed.<br>[5:Short]( $-32768 - +32767$ )<br>[INT] data is displayed.<br>[5:Short]( $-32768 - +32767$ )<br>[INT] data is displayed.<br>[6:UByte]( $0 - +255$ )<br>[INT] data is displayed.<br>[7:UShort]( $0 - +65535$ )<br>[INT] data is displayed.<br>[8:Int32]( $-2147483648 - +2147483647$ )<br>[INT] data is displayed.<br>[9:UInt32]( $0 - 4294967295$ )<br>[INT] data is displayed. |
| VARIABLE1  | R/W to variable of<br>VARIABLENAME1.  | 1DWord          | Read / Write |                                                                                                    |
| :          | :                                     |                 |              |                                                                                                    |
| VARIABLE15 | R/W to variable of<br>VARIABLENAME15. | 1DWord          | Read / Write |                                                                                                    |

**NOTE** • Please refer to the GP-Pro EX Reference Manual for system data area.

Cf. GP-Pro EXReference Manual "LS Area (Direct Access Method Area)"Please refer to the precautions on the manual notation for icons in the table.

"Manual Symbols and Terminology"

# 6 Device Code and Address Code

Use device code and address code when you select "Device Type & Address" for the address type in data displays.

| Device                                     | Device Name           | Device Code<br>(HEX) | Address Code                                                                                |
|--------------------------------------------|-----------------------|----------------------|---------------------------------------------------------------------------------------------|
| Login Password                             | LOGINPASS             | 0060                 | Word address                                                                                |
| Execute the function                       | START                 | 0061                 | Word address                                                                                |
| Current robot number                       | CURROBOT              | 0053                 | Word address                                                                                |
| Move the arm to home position              | HOME                  | 0054                 | Word address                                                                                |
| Input I/O                                  | INBIT<br>INWORD       | 0001                 | Word address                                                                                |
| Output I/O                                 | OUTBIT<br>OUTWORD     | 0002                 | Word address                                                                                |
| Memory I/O                                 | MEMIOBIT<br>MEMIOWORD | 0000                 | Word address                                                                                |
| State(Remoto)                              | STATUS                | 0003                 | Word address                                                                                |
| State(SPELL)                               | STAT                  | 0004                 | Word address                                                                                |
| Status information for the robot.          | RBTINF                | 0005                 | Word address                                                                                |
| IO label                                   | IOLABEL               | 0062                 | Value of<br>IO Type * 0x4000000 +<br>IO Width * 0x10000 +<br>Port No. * 0x100 <sup>*1</sup> |
| System error                               | SYSERR                | 0063                 | Word address                                                                                |
| Controller information                     | CTRLINF               | 0006                 | Word address                                                                                |
| Current Position of robot<br>(World)       | RBTW                  | 0064                 | Word address                                                                                |
| Current Position of robot<br>(Joint)       | RBTJ                  | 0065                 | Word address                                                                                |
| Current Position of robot (Pulse)          | RBTP                  | 0066                 | Word address -1                                                                             |
| Speed                                      | SPEED                 | 0067                 | Word address                                                                                |
| Accel                                      | ACCEL                 | 0068                 | Word address -1                                                                             |
| Current torque instruction value.          | REALTRQ               | 0069                 | Word address -1                                                                             |
| Clears and initializes the average torque. | ATCLR                 | 0008                 | Word address -1                                                                             |
| Display average torque.                    | ATRQ                  | 006A                 | Word address -1                                                                             |
| Clears and initializes the peak torque.    | PTCLR                 | 0009                 | Word address -1                                                                             |
| Display peak torque.                       | PTRQ                  | 006B                 | Word address -1                                                                             |
| Display overload rating.                   | OLRATE                | 006C                 | Word address -1                                                                             |

| Device                                                                 | Device Name | Device Code<br>(HEX) | Address Code                                                                                  |
|------------------------------------------------------------------------|-------------|----------------------|-----------------------------------------------------------------------------------------------|
| Controller name                                                        | CNTNAME     | 006D                 | Word address                                                                                  |
| Serial number of controller.                                           | CNTNO       | 006E                 | Word address                                                                                  |
| Project name.                                                          | PRJNAME     | 006F                 | Word address                                                                                  |
| Main program number list                                               | MAINLIST    | 0070                 | Word address                                                                                  |
| All tasks information(Get)                                             | GETTASKINF  | 0071                 | Word address                                                                                  |
| All tasks information(Detail)                                          | TASKINF     | 0072                 | Value of<br>Task No. * 0x80 +<br>Task Information Element <sup>*2</sup>                       |
| Running main number.                                                   | GETMAIN     | 0073                 | Word address                                                                                  |
| I/O map                                                                | IOMAP       | 0007                 | Word address                                                                                  |
| I/O structure.                                                         | GETIOSTR    | 0074                 | Value of<br>IO Type * 0x20 +<br>IO Structure Status <sup>*3</sup>                             |
| Language setting.                                                      | LANGUAGE    | 0075                 | Word address                                                                                  |
| Error history(Get)                                                     | GETERRHIS   | 0076                 | Word address                                                                                  |
| Error history(Detail)                                                  | ERRHIS      | 0077                 | Value of<br>Error History No. * 0x200 +<br>Error History Element <sup>*4</sup>                |
| Error message(Code)                                                    | ERRCODE     | 0055                 | Word address                                                                                  |
| Error message(String)                                                  | ERRMSG      | 0078                 | Value of<br>Word address * 0x100                                                              |
| Point file name list of the specified robot.                           | PFILELIST   | 0079                 | Value of<br>Robot No. * 0x1000 +<br>File No. * 0x10                                           |
| Point file name that is loaded in the specified robot.                 | LOADPFILE   | 007A                 | Value of<br>(Word address -1) * 0x20                                                          |
| Point information(Get)                                                 | GETPINF     | 007B                 | Word address                                                                                  |
| Point information(Detail)                                              | PINF        | 007C                 | Value of<br>Point No. * 0x200 +<br>Point Information Element <sup>*5</sup>                    |
| Information of the registered robot.                                   | GETRBTINF   | 007D                 | Value of<br>Num of Robot / Robot No. * 17<br>+ Robot Information Element <sup>*6</sup>        |
| Controller operation time.                                             | ENETIME     | 007E                 | Word address                                                                                  |
| Motor on time of the robot /<br>Num of motor on times of<br>the robot. | EXTTIME     | 007F                 | Value of<br>Num of Robot / Robot No. * 2 +<br>Motor on time Information Ele-<br>ment (0 or 1) |
| Variable name                                                          | VARNAME     | 0050                 | Value of<br>Variable name No. * 0x40 +<br>Element <sup>*7</sup>                               |
| Variable                                                               | VARIABLE    | 0051                 | Word address                                                                                  |

- \*1 IO Type 0: Input, 1: Output, 2: Memory IO Width 0: bit, 1: byte, 2: word
- \*2 Task Info Element
  0: Function name(64byte string), 32: Status(5byte string), 35: Type(10 bytes string), 40: YY, 41: MM, 42: DD, 43: HH, 44: MM, 45: SS, 46: Execution line(number of 5 digit.)
- \*3 I/O Structure Status: 0 7
- \*4 Error history Element
  0: Code, 1: Function name(64bytes string), 33: Line (Number of 5 digit.), 35: Internal code, 36: YY, 37: MM, 38: DD, 39: HH, 40: MM, 41: SS, 42: xxx, 43: Robot No, 44: Axis No, 45: Task No, 46: Add Info 1(10bytes string), 51: Add info2(10byte string), 56: Error message(255 byte string)
- \*5 Point info Element0: Point No., 1: X coordinate ...
- \*6 Robot info Element0: Num of Robot or Type, 1: Type(32byte String)
- \*7 Element0: Variable type, 1: Variable name(32bytes string)

# 7 Error Messages

Error messages are displayed on the screen of Display as follows: "No. : Device Name: Error Message (Error Occurrence Area)". Each description is shown below.

| Item                  | Description                                                                                                    |  |
|-----------------------|----------------------------------------------------------------------------------------------------|--|
| No.                   | Error No.                                                                                                    |  |
| Device Name           | Name of External Device where error occurs. Device name is a title of External Device set with GP-Pro EX.((Initial value [PLC1])                                                                                                    |  |
| Error Message         | Displays messages related to the error which occurs.                                                                                                    |  |
|                       | Displays IP address or device address of External Device where error occurs, or error codes received from External Device.                                                                                                    |  |
| Error Occurrence Area | <ul> <li>NOTE</li> <li>IP address is displayed such as "IP address (Decimal): MAC address (Hex)".</li> <li>Device address is displayed such as "Address: Device address".</li> <li>Received error codes are displayed such as "Decimal [Hex]".</li> </ul> |  |

#### Display Examples of Error Messages

"RHAA035: PLC1: Error has been responded for device write command (Error Code: 2 [02H])"

NOTE
Refer to your External Device manual for details on received error codes.
Refer to "Display-related errors" in "Maintenance/Troubleshooting Manual" for details on the error messages common to the driver.

## Error Messages Unique to External Device

| Message ID | Error Message                                                   | Description                                                                                                 |
|------------|-----------------------------------------------------------------|----------------------------------------------------------------------------------------------------|
| RHxx128    | (Node Name): Login command password is wrong<br>(Error Code:13) | This message displays when the login password is wrong.                                                     |
| RHxx129    | (Node Name): Invalid variable type                              | The VARNAME supports a specific variable type. This message displays when the variable type is not correct. |
| RHxx130    | (Node Name): Login is not executed (Error Code:11)              | This message displays when you send a command without logging in.                                           |
| RHxx131    | (Node Name): You cannot write the Array Variable                | This message displays when you try to write to an Array Variable.                                           |